# Licenciamento Digital

Orientações acerca da alteração de e-mail

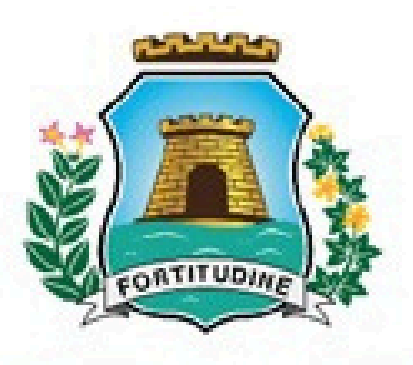

# FORTALEZA PREFEITURA

# Passo I - Acesse a plataforma com seu CPF e senha do Licenciamento Digital

| ÷ | → C 😋 portal.seuma.fo                 | ortaleza.ce.gov.br/fortalezaonline/portal/login;jsessionia=0vxwq/ii/tokoveridb9V1x5OJH.cgtsrvcol040 |
|---|---------------------------------------|----------------------------------------------------------------------------------------------------|
|   | LICENCIAMENTO<br>DIGITAL<br>FORTALEZA |                                                                                                    |
| ÷ | Serviços                              | Login                                                                                               |
| ං | Fazer Login                           | CPF ou Email                                                                                        |
| ₽ | Protocole processo                    |                                                                                                    |
| e | Acompanhe seu processo                | Senna                                                                                               |
| ۰ | Desarquive seu processo               | Entrar                                                                                              |
|   | Verificar Autenticidade               |                                                                                                    |
| ٩ | Transparência                         | Fortaleza Digital                                                                                   |
|   |                                       | Não tem login? Cadastre-se<br>Manual de accesso a Plataforma da Liconaismente Digital Fortaleza     |
|   |                                       |                                                                                                    |
|   |                                       |                                                                                                    |
|   |                                       |                                                                                                    |
|   |                                       |                                                                                                    |
|   |                                       |                                                                                                    |
|   |                                       |                                                                                                    |
|   |                                       |                                                                                                    |
|   |                                       |                                                                                                    |
|   |                                       |                                                                                                    |
|   |                                       |                                                                                                    |
|   |                                       |                                                                                                    |
|   |                                       |                                                                                                    |
|   |                                       |                                                                                                    |

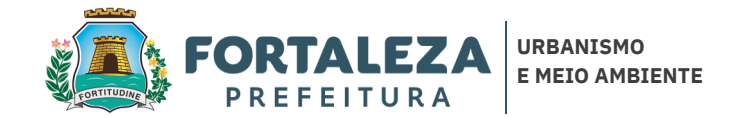

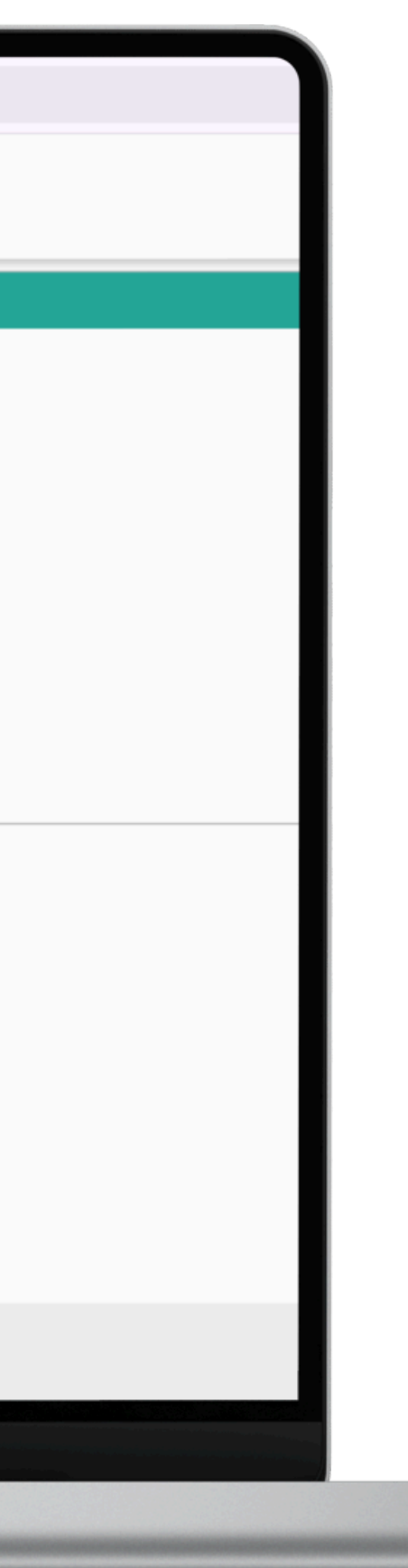

#### Passo 2 - Clique na aba Meus Dados

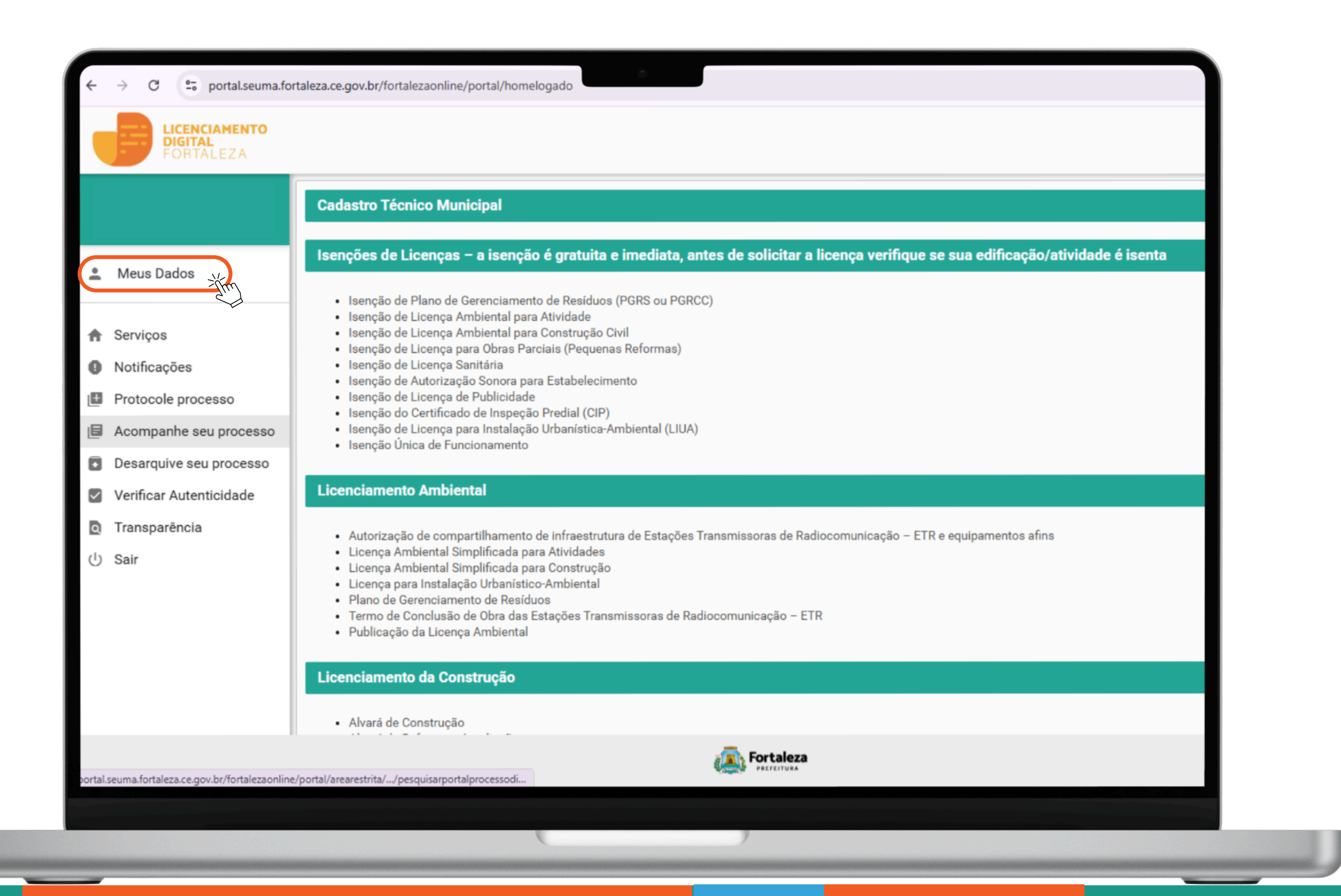

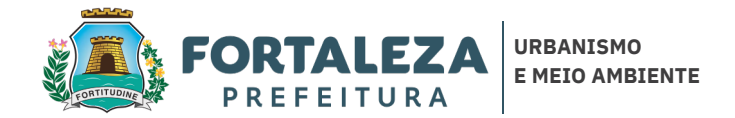

|                                                                              |                                           | Formulário de Cadastro |
|------------------------------------------------------------------------------|-------------------------------------------|------------------------|
|                                                                              |                                           | Dados Pessoais         |
| Meus Dados                                                                   | Nome do Responsável*                      |                        |
| <ul><li>Serviços</li><li>Notificações</li></ul>                              | CPF do Responsável                        |                        |
| <ul> <li>Protocole processo</li> <li>Acompanhe seu processo</li> </ul>       | Data de Nascimento*                       |                        |
| <ul> <li>Desarquive seu processo</li> <li>Verificar Autenticidade</li> </ul> | Email Principal*                          |                        |
| Transparência                                                                | 7@gmail.com                               |                        |
| ப் Sair                                                                      | Confirmar Email Principal*<br>7@gmail.com |                        |
|                                                                              | Editar Email                              |                        |
|                                                                              | Email Alternativo                         |                        |

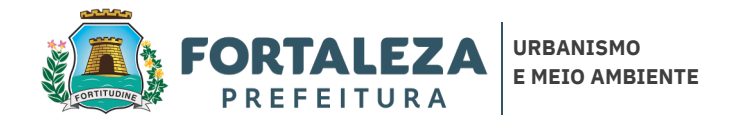

#### Passo 4 - Digite seu novo e-mail; Verifique as informações preenchidas; Clique em salvar;

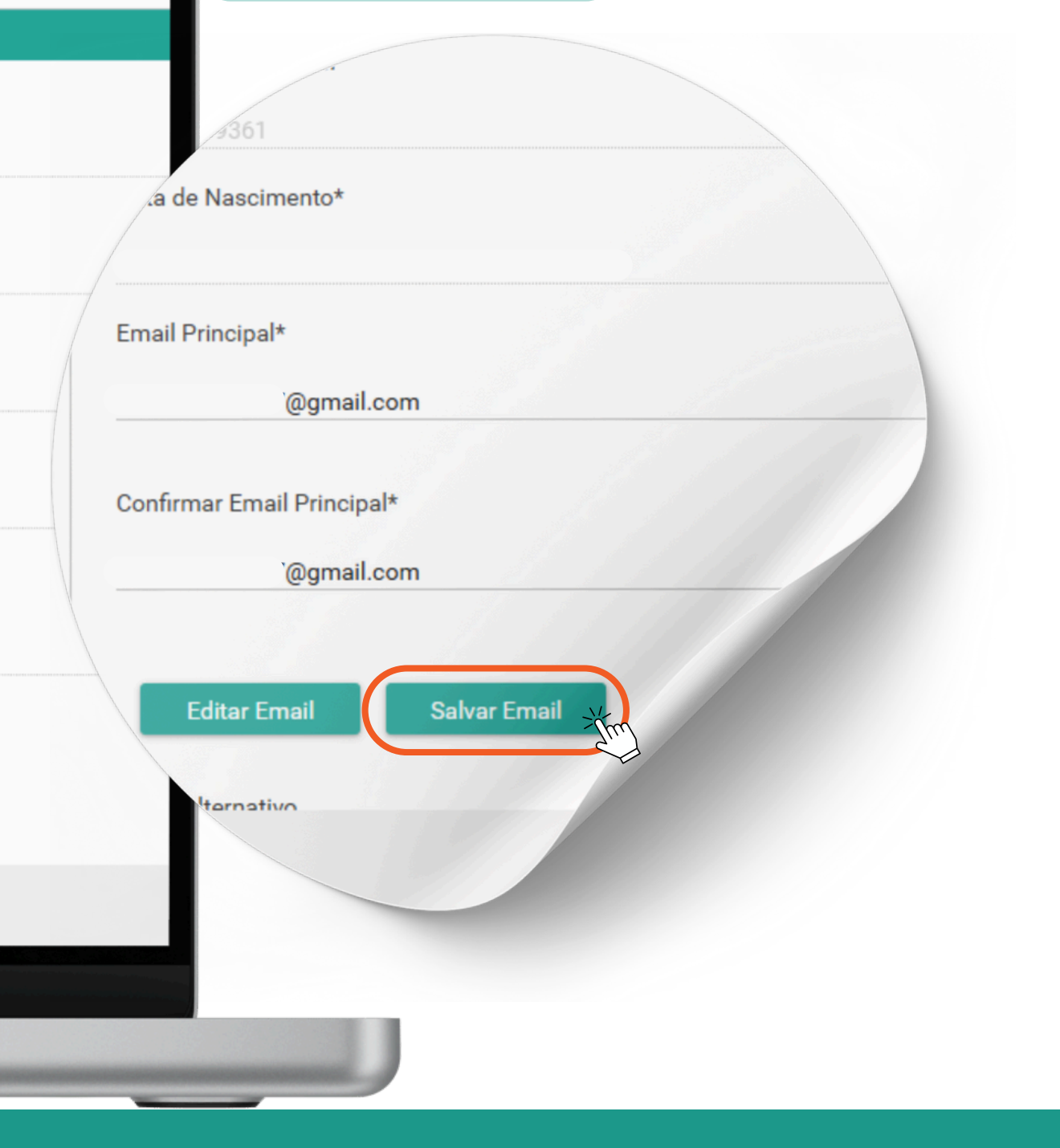

## Passo 5 - Sua conta será reiniciada e você receberá um e-mail para confirmação do novo acesso

| Meus Dados                                                                   | Nome do Responsável*       |                                                              |                                                                                                  |  |
|------------------------------------------------------------------------------|----------------------------|--------------------------------------------------------------|--------------------------------------------------------------------------------------------------|--|
| <ul> <li>Serviços</li> <li>Notificações</li> </ul>                           |                            |                                                              |                                                                                                  |  |
| <ul> <li>Protocole processo</li> <li>Acompanhe seu processo</li> </ul>       | Data de Nascimento*        | Aviso<br>Cadastro atualizado com su<br>conta será desativada | ×<br>Icesso. Devido a mudança de e-mail sua<br>e você receberá um novo e-mail de<br>confirmação. |  |
| <ul> <li>Desarquive seu processo</li> <li>Verificar Autenticidade</li> </ul> | Email Principal*           |                                                              | ок                                                                                               |  |
| <ul> <li>Transparencia</li> <li>Sair</li> </ul>                              | Confirmar Email Principal* |                                                              |                                                                                                  |  |
|                                                                              | Salvar Email               |                                                              |                                                                                                  |  |
|                                                                              | Prosil androstiva          | Ú.                                                           |                                                                                                  |  |
|                                                                              |                            |                                                              |                                                                                                  |  |

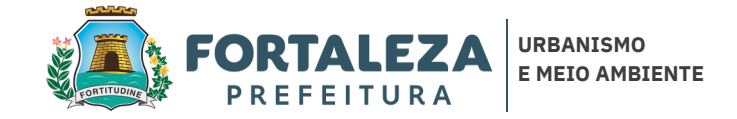

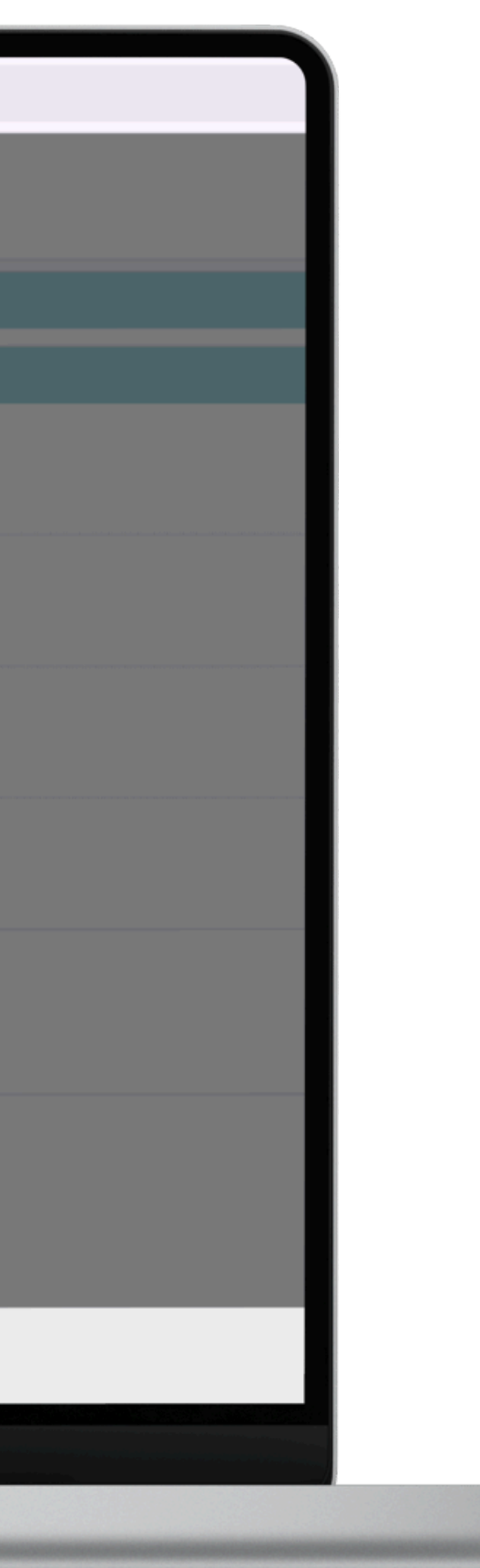

# Passo 6 - Modelo do e-mail de confirmação do novo acesso, clique em: Clique no link a seguir

| Acesso Portal Licenciamento Digital Caixa de entrada ×                                                                 |
|----------------------------------------------------------------------------------------------------|
| fortalezaonline@fortaleza.ce.gov.br                                                                                    |
| Traduza para o português X                                                                                             |
| Prezado usuário, abaixo segue o link de confirmação e o código de segurança de acesso ao Portal Licenciamento Digital: |
| Endereço: <u>Clique no link a seguir</u>                                                                               |
| Código de Segurança:                                                                                                   |
| ← Responder                                                                                                    |
|                                                                                                    |
|                                                                                                    |
|                                                                                                    |
|                                                                                                    |
|                                                                                                    |

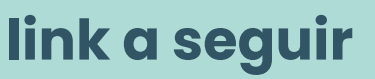

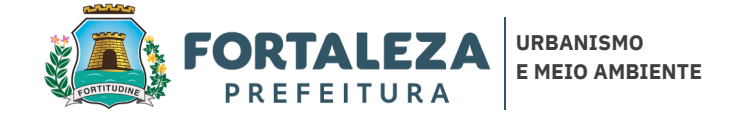

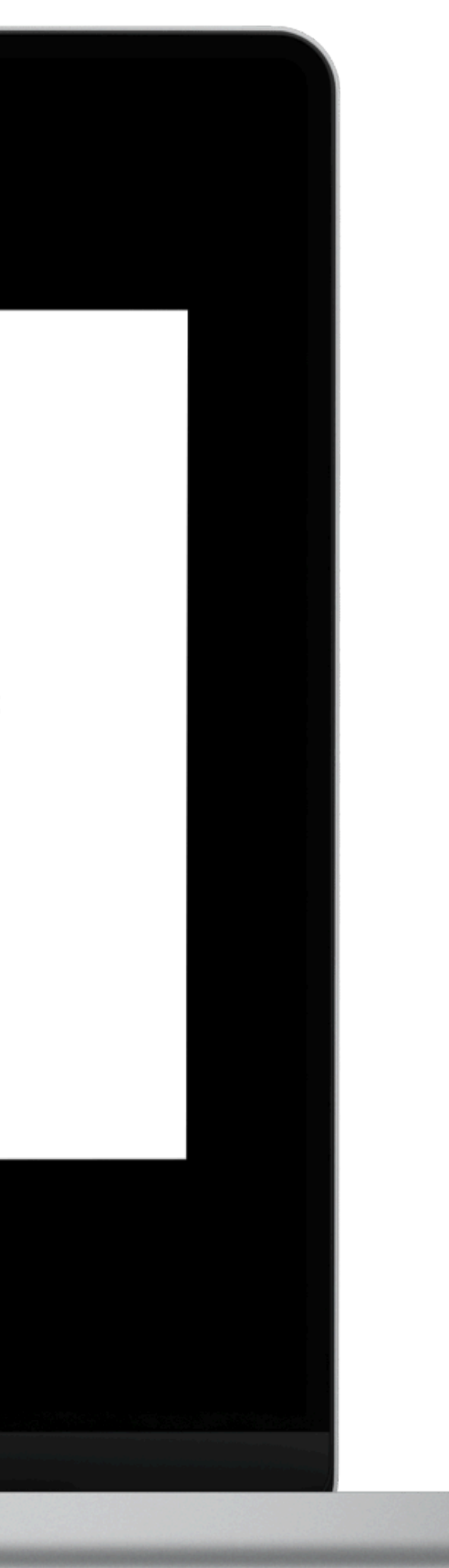

## Passo 7 - Clique aqui e seu cadastro foi confirmado com sucesso

| <ul> <li>Serviços</li> <li>Fazer Login</li> <li>Protocole processo</li> <li>Acompanhe seu processo</li> <li>Desarquive seu processo</li> <li>Verificar Autenticidade</li> <li>Transparência</li> </ul> | - Prefeitura de Fortaleza<br>nfirmar o seu cadastro. |
|----------------------------------------------------------------------------------------------------|------------------------------------------------------|
| <ul> <li>Serviços</li> <li>Fazer Login</li> <li>Protocole processo</li> <li>Acompanhe seu processo</li> <li>Desarquive seu processo</li> <li>Verificar Autenticidade</li> <li>Transparência</li> </ul> | - Prefeitura de Fortaleza<br>nfirmar o seu cadastro. |
|                                                                                                    |                                                      |
|                                                                                                    | a Fortaleza                                          |
|                                                                                                    | PREFEITURA                                           |

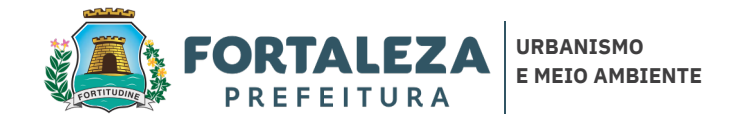

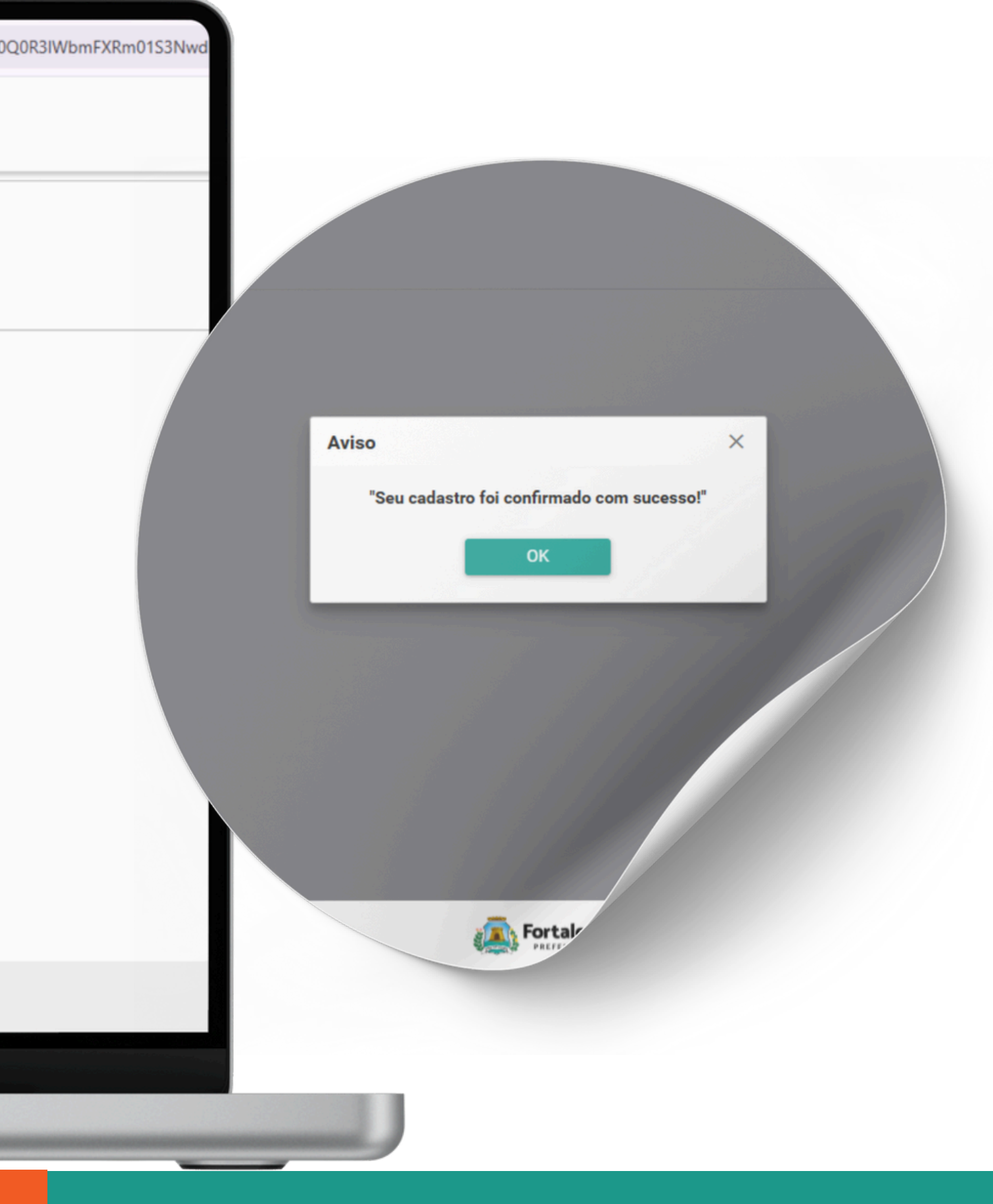